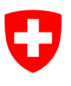

Département fédéral des finances DFF

Office fédéral de l'informatique et de la télécommunication Swiss Government PKI

NON CLASSIFIÉ

## Assistant de réinitialisation du code NIP

Guide de réinitialisation du code NIP de la carte à puce d'un utilisateur (PRU-Guide)

V1.1, 15.01.2024

## 1 Marche à suivre pour le Service Desk et les superutilisateurs

| L'autorisation d'accès à l'URL <u>https://pin-re-<br/>set.pki.admin.ch/PINResetRequest/</u> est déli-<br>vrée par la Swiss Government PKI sur le certi-<br>ficat de classe B personnel. Pour obtenir cette<br>autorisation, remplissez le <i>formulaire de de-<br/>mande de réinitialisation du code NIP pour les</i><br><i>superutilisateurs et le Service Desk</i> sur la page<br>d'accueil de la PKI, <u>www.pki.admin.ch</u> , sous<br><i>Types de certificats &gt; Classe B (type préparé)</i> . |                                                                                                    |
|----------------------------------------------------------------------------------------------------|----------------------------------------------------------------------------------------------------|
| Une fois l'autorisation obtenue, cliquez sur<br>l'URL pour ouvrir un ticket.                                                                                                    |                                                                                                    |
| Recherchez un utilisateur par son <b>nom</b> ou par<br>le numéro de série de sa carte à puce.<br>Si votre recherche aboutit à plusieurs résultats,<br>sélectionnez le bon utilisateur, puis démarrez<br>la procédure en cliquant sur le bouton «De-<br>mande».                                                                                                    | Benderannen oder Shanktad Seriennummer eingeben     Por Test-LZPPS-41 8.0H.PP     Dented Test Advanced PM Regel     Dented Fingersetter     Dented Fingersetter     Dente |
| Avec la nouvelle version 2024 de la page il y a<br>une information supplémentaire affichée, le<br>nom de la police des certificats.<br>Cela peut vous aider à choisir le bon utilisateur<br>lorsque la recherche retourne plusieurs homo-<br>nymes.                                                                                                    | 303833954/054/07<br>Terdine The Cave 8 andres disCuP4<br>2018au 3700003811795404143821775546830 18aan vila<br>2018au 718752060198043188204710544622 / Salan vila                                                                                                    |

Г

#### NON CLASSIFIÉ

٦

| Vérifiez les informations suivantes:<br>numéro de série du jeton ( <i>token</i> )<br>CN<br>statut<br>Identifiez l'utilisateur:<br>avec son numéro de téléphone<br>face à face, avec sa carte d'identité ou<br>son passeport<br>parce que vous le connaissez person-<br>nellement<br>MAIS AUSSI<br>à l'aide du mot de passe de révocation (poser<br>la question de sécurité) dans le cadre.<br>Cochez la case si vous avez réussi à identifier<br>l'utilisateur.<br>Dans le cas contraire, annulez la réinitialisa-<br>tion. | <image/> <image/> <section-header><section-header><section-header><section-header><section-header><section-header><section-header><section-header><section-header><section-header><section-header><section-header><section-header></section-header></section-header></section-header></section-header></section-header></section-header></section-header></section-header></section-header></section-header></section-header></section-header></section-header> |
|----------------------------------------------------------------------------------------------------|----------------------------------------------------------------------------------------------------|
| Une fois que vous avez identifié l'utilisateur et<br>coché la case, le bouton «Demander la réini-<br>tialisation du code PIN» apparaît (en vert).<br>Cliquez sur ce bouton pour ouvrir le ticket.                                                                                                    | <image/> <image/> <section-header><section-header><section-header><section-header><section-header><section-header><section-header><section-header><section-header><section-header><section-header><section-header><section-header></section-header></section-header></section-header></section-header></section-header></section-header></section-header></section-header></section-header></section-header></section-header></section-header></section-header> |
| Avec la nouvelle version 2024 de la page, le<br>nom de la police des certificats est rappelé.<br>Il se peut que vous receviez un Warning si<br>l'utilisateur recherché à des certificats émis par<br>plusieurs polices différentes. Cela vous per-<br>mettra de vérifier qu'il s'agit bien du bon utilisa-<br>teur                                                                                                    | Status:         valid           Richtlinie: Prod Class B standard GROUP-B         Weiter Rev.           Weiter Rev. Ts: geb melle alle value Foodblinge für diesen Garden. Vergeweitenen: Sin tijdelt, dates en die indringe til.           Bevor eine PIN Reset Anfrage gestantet werden kann muss die Identität des Anwenders anhand der Revokationsfrage / Antwort                                                                                           |
| Quittez le navigateur ou ouvrez un nouveau<br>ticket.                                                                                                    |                                                                                                    |

## 2 Marche à suivre pour les utilisateurs pouvant réinitialiser des codes NIP (PRU)

Qui sont les PRU? La fonction d'PRU est attribuée à certains utilisateurs au sein de chaque organisation. Elle ne nécessite aucune autorisation particulière dans le système PKI. Vous trouverez une notice destinée aux PRU au ch. 3.

|                                                                                                    | 2 PIN Reset - 1.6.0.8630                                                                                                    |
|----------------------------------------------------------------------------------------------------|----------------------------------------------------------------------------------------------------|
| Démarrez l'assistant de réinitialisation du code<br>NIP, puis connectez-vous à l'aide de votre cer-<br>tificat de classe B et du code NIP correspon- | Schweizerische Edgenossenschaft<br>Confederation suizze<br>Confederazion svizzea<br>Confederazion svizza<br>PIN Reset<br>Wizard                                                                                                    |
| dant.                                                                                                    | 0                                                                                                    |
|                                                                                                    | PIN Reset<br>PIN eingeben für:<br>Colangelo Glanni IPHL1P<br>PIN<br>Abbrechen OK                                                                                                    |
|                                                                                                    | Weiter >                                                                                                    |
| Cliquez sur «Suivant».                                                                                                    | PIN Reset - 160.8630     Softwizeristics     Confederation suize     Confederation suizera     Confederation suizera     Confederation suizera                                                                                                    |
|                                                                                                    | Commentation     Commentation     C |
|                                                                                                    | Willkommen                                                                                                    |
|                                                                                                    | Angemeldet als:<br>Colangelo Gianni IPHL1P<br>01EFA263<br>Zertifikat gültig bis 19.11.2016                                                                                                    |
|                                                                                                    | Weiter >                                                                                                    |
| Insérez la carte bloquée dans le lecteur.                                                                                                    | PIN Reset - 16.05630     Schwarzsche figuresschuhr<br>Centerezion suize<br>Centerezion suize     Centerezion suize     Contracted Suizers     Contracted Suizers     Contracte     |
|                                                                                                    | Login Smartcard wählen Identizationeck PDI wechseln Ende                                                                                                    |
|                                                                                                    |                                                                                                    |
|                                                                                                    | Bitte führen Sie die Smartcard, für welche der PIN-Reset durchgeführt werden soll, in den Kartenleear ein.<br>Falls die Smartcard bereits eingesteckt wurde, muss sie nochmals entfernt und wieder eingeführt werden                                                                                                    |
|                                                                                                    | Weiter >                                                                                                    |

#### NON CLASSIFIÉ

| Draadday à llidantification de llutilisateur sui                                                                                         | Stweizersche Eidensesenschaft                                                                                                    |
|----------------------------------------------------------------------------------------------------|----------------------------------------------------------------------------------------------------|
| souhaite réinitialier son code NIP.                                                                                                    | Confederazion svizza Confederazion svizza Confederazion svizza Confederazion svizza Colangelo Gianni 17HL1P - Verbunden                                                                                                    |
| Vérifiez son identité grâce à sa carte d'identi-<br>tée ou à son passeport; il se peut aussi que<br>vous le connaissiez personnellement. | O     O     O |
|                                                                                                    | Benutzer Identifikation                                                                                                    |
| Une fois l'utilisateur identifié, confirmez en co-<br>chant la case.<br>Cliquez sur «Suivant».                                           | Smartcard Information<br>Smartcard Label: SwissGov Enhanced CA 02<br>Seriennumme: 01EE9ED8<br>Ausgestellt für:FKI Test-L2P95-41 8HLFP<br>(TESTL2P9541.PKI@BITADMIN.CH)<br>eTicket: ePRST-0D75-3599-DB50-A514<br>Sie müssen die Identität des Benutzers prüfen, bevor<br>der Prozess weltergeführt werden kann.                                                                                                    |
|                                                                                                    | Weiter >                                                                                                    |
|                                                                                                    | 🐡 PIN Reset - 1.6.0.8630                                                                                                    |
| Les informations relatives à la carte s'affichent.<br>L'utilisateur peut désormais choisir un nouveau<br>code NIP et le confirmer.       | Schwitzkrische Edgenssenschaft<br>Confederation svizzar<br>Confederation svizza     Confederation svizza                                                                                                    |
| Cliquez sur «Suivant».                                                                                                    | () () () () () () () () () () () () () (                                                                                                    |
|                                                                                                    | Change Smartcard PIN                                                                                                    |
|                                                                                                    | Smartcard Information         Smartcard Label: SwissGov Enhanced CA 02         Seriennummer: 01E59E08         Ausgestell für:PKT 1eet-L2PPS-41 BiHLFP (TESTLZPPS41.PKI@BIT.AD)         eTicket: ePRST-0D75-3E99-DB50-A514         Neuen Smartcard-PIN eingeben         Neuen Smartcard-PIN bestätigen         PIN-Anforderungen:         - min. 6, max. 14 Zeichen         - rein numerisch oder Buchstaben kombination mit mindestens einer Ziffer (keine Trivialkon                                                                                                    |
|                                                                                                    | Weiter >                                                                                                    |
|                                                                                                    | 2 PIN Reset - 1.6.0.8630                                                                                                    |
| Le code NIP a été modifié. Quittez l'application<br>en cliquant sur le bouton «Fermer».                                                  | Confederations visize<br>Confederations visizera<br>Confederations vizizera<br>Confederations vizizera                                                                                                    |
|                                                                                                    | 0 00 0                                                                                                    |
|                                                                                                    | VIN-Reset erfolgreich                                                                                                    |
|                                                                                                    | Abschließen                                                                                                    |

# 3 Notice pour les utilisateurs pouvant réinitialiser des codes NIP (PRU – PIN Reset User)

**Qu'est-ce qu'un PRU?** Un PRU est une personne qui possède un certificat de classe B de la Swiss Government PKI et qui peut débloquer la carte à puce bloquée d'un collaborateur de l'administration fédérale grâce à l'Assistant de réinitialisation du code NIP.

Qui sont les PRU? La fonction d'PRU est attribuée à certains utilisateurs au sein de chaque organisation. Elle ne nécessite aucune autorisation particulière dans le système PKI.

À quoi sert un PRU? Lorsque votre carte à puce se bloque (par ex. parce que vous avez saisi trop de fois un code NIP erroné), vous devez prendre contact avec le Service Desk, mais aussi vous rendre auprès d'un PRU.

**Conditions requises:** un PRU doit disposer d'un certificat de classe B valable et pouvoir accéder à un poste de travail à l'aide d'un deuxième lecteur de carte.

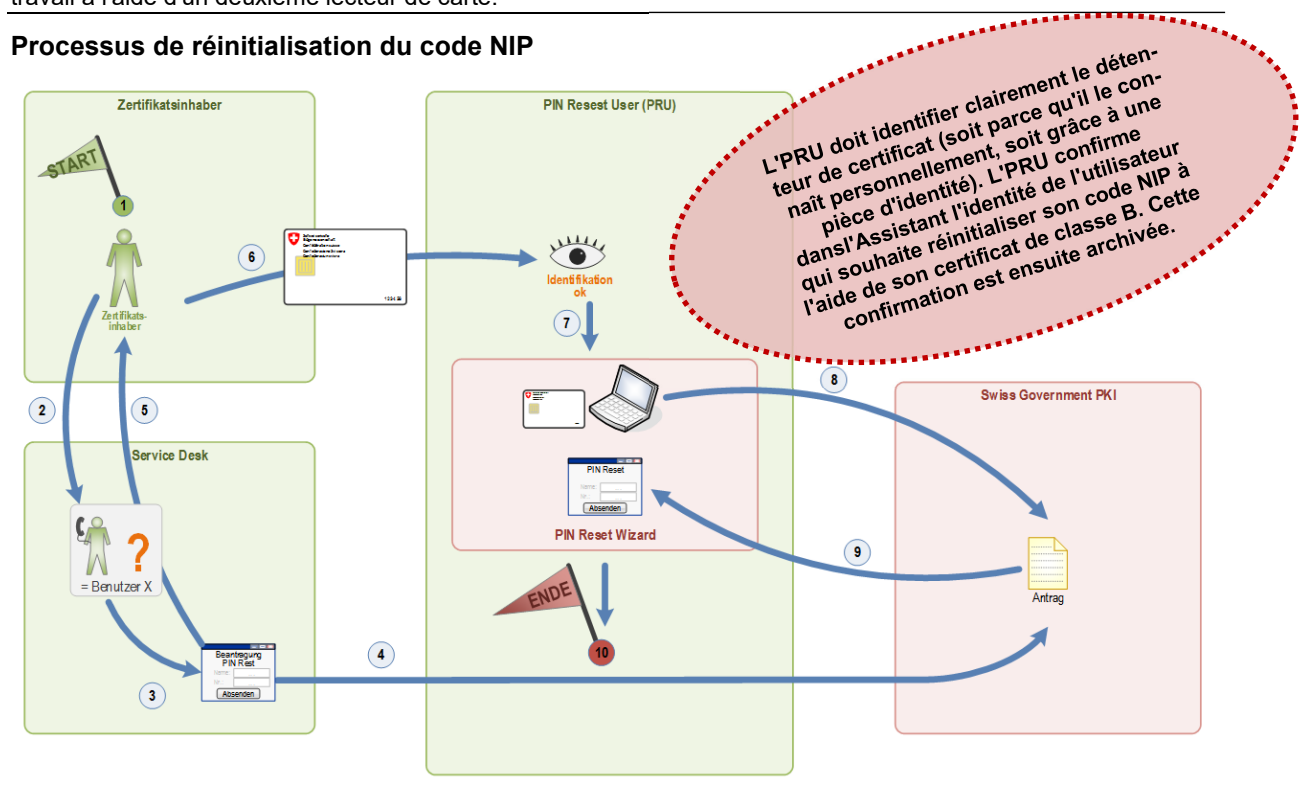

### Explications

| NIO | Élement | Evoluciation                                                                                                    |
|-----|---------|----------------------------------------------------------------------------------------------------|
| 1   | 1       | La carte à puce d'un détenteur de certificat est bloquée.                                                                                                    |
| 2   | 2       | Le détenteur de certificat prend contact avec le Service Desk par téléphone.                                                                                                    |
| 3   | 3       | Le Service Desk contrôle l'identité du détenteur de certificat à l'aide des questions de sécu-<br>rité personnelles enregistrées auprès du Service Desk.                                                                                  |
| 4   | 4       | Le Service Desk ouvre le ticket de réinitialisation du code NIP au moyen de l'application web de la PKI. Pour cela, il a besoin du numéro de série de la carte à puce bloquée.                                                            |
| 5   | 5       | Le Service Desk indique au détenteur de certificat l'PRU le plus proche qu'il peut aller con-<br>sulter.                                                                                                    |
| 6   | 6       | Le détenteur de certificat se rend auprès de l'PRU avec sa carte à puce bloquée.                                                                                                    |
| 7   | 7       | L'PRU identifie le détenteur de certificat, soit grâce à une pièce d'identité, soit parce<br>qu'il le connaît personnellement.                                                                                                    |
| 8   | 8       | Une fois la carte à puce bloquée introduite dans le lecteur, l'assistant recherche le ticket cor-<br>respondant dans le système PKI.                                                                                                    |
| 9   | 9       | Le code PUK requis est transmis sous forme cryptée à l'Assistant par le système PKI. Le dé-<br>tenteur de certificat saisit le nouveau code NIP; l'assistant débloque la carte à l'aide du code<br>PUK et enregistre le nouveau code NIP. |
| 10  | 10      | La carte est débloquée et peut à nouveau être utilisée normalement.                                                                                                    |